# V1802 无线冲浪卡(精装版) 产品手册

Rev. 1.0

日期:2004-7-1

1

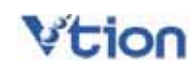

| NAME OF TAXABLE AND A DESCRIPTION OF TAXABLE AND A DESCRIPTION OF TAXABLE |
|----------------------------------------------------------------------------------------------------|
| ~                                                                                                    |
|                                                                                                    |

第一章 产品介绍 ......1 安装驱动程序......3 第二章 2.1 在Windows 98/Me下安装驱动程序......3 2.2 在Windows 2000/XP下安装驱动程序.....6 第三章 用户界面介绍......13 第四章 第五章 第六章 第七章 第八章 8.3 直接拨打电话或发短信 ...... 21 第九章 第十章 第十一章 关 第十二章

## 第一章 产品介绍

感谢您购买 VTION V1802 无线冲浪卡。在使用 V1802 无线冲浪卡之前,请认真阅读本手册。 这份手册将会协助您完成 V1802 无线冲浪卡的安装和使用,以体验随时随地无线上网冲浪的 乐趣。

1. V1802 产品简介

VTION V1802 无线冲浪卡是在 CDMA 1X 网络环境中使用,可支持最快速度为 230.4Kbps 的 PCMCIA Type 的无线调制解调器。通过 V1802 您不仅可以高速接入互联网,还可以实现移动电话、短信群发等无线通讯功能,并通过软件的不断升级,为您提供更多更全的功能。

#### 2. 产品规格

| 产品名称 | CDMA 1X 无线冲浪卡                    |
|------|----------------------------------|
| 产品型号 | V1802                            |
|      | 发射频段:824.64~848.37MHz            |
| 频率范围 | 接收频段:869.64~893.37MHz            |
| 尺寸   | 89x54x5mm(长 x 宽 x 高 )            |
| 重量   | 38.5g                            |
| 数据速率 | Max 230.4Kbps                    |
| 供电参数 | 3.3V/1000mA(最大)                  |
| 温度范围 | -30°C~+85°C(储存); -25°C~+60°C(使用) |
| 操作系统 | Windows 98 / ME/2000/ XP         |
| 调制方式 | QPSK                             |

3. 系统要求

• 30MB 以上的硬盘剩余空间

• PCMCIA Type 卡槽

4. 注意事项

- 请勿在高温或潮湿的环境中使用。本产品接触液体容易产生故障,因此请格外注意。
- 请勿任意改造或拆卸,勿用力拉动天线。对于任意拆卸、破坏行为,我司将不提供保修服务。
- 避免震动或冲击。在不使用时,请妥善保管。
- 请勿靠近易燃易爆物品使用。
- 请勿带电拔插 UIM 卡。
- 5. 须知

本上网卡支持热插拔,如有电脑操作系统死机的现象,关机后重新启动电脑即可。

6. 产品特点

1) 机卡分离

2) 支持 CDMA 网络下的无线连接互联网业务, 浏览 WEB 与发送电子邮件

# Vtion

- 3) 全中文界面,操作方便
- 4) 支持语音业务
- 5) 支持中英文短信业务
- 6) 提供超长短信自动分割和群发功能
- 7) 支持 UIM 卡增值业务 (呼叫等待、呼叫转移等)
- 8) 提供通话记录
- 9) 提供电话簿,具有检索功能
- 10) 可统计流量,并自定义费率,可根据流量自动计算上网费用

7. 结构图

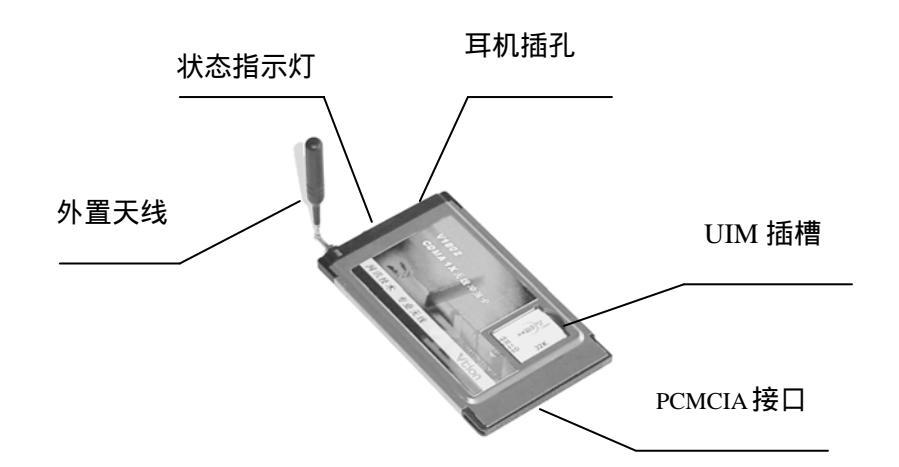

#### 8. 包装清单

| V1802 无线冲浪卡 | 1 张     |
|-------------|---------|
| 产品手册        | 1本      |
| 驱动软件光盘      | 1张      |
| 耳机          | 1 副     |
| 合格证         | 1张      |
| 皮套          | 1 副     |
| 皮质名片夹       | 1 副     |
| 网讯无忧服务卡     | 1张      |
| 注意:若有缺少,    | 请向经销商索取 |

特别申明:

VTION 拥有对本手册的最终解释权。

VTION 保留修改本手册的权利,如有更改恕不另行通知。V1802 驱动程序的升级版本可到我司网站 www.vtion.com.cn 下载。

## 第二章 安装驱动程序

#### 2.1 在 Windows 98/Me 下安装驱动程序

#### [注意]

要使用 VTION V1802 无线冲浪卡,请安装随产品一同提供的程序。

安装之前,请先不要把"VTION 无线冲浪卡"插入插槽。若您将"VTION 无线冲浪卡"插入插槽后安装此程序,屏幕上会出现"添加新硬件向导"窗口。此时请您点击"取消",从插槽 里拔出卡之后再开始进行安装。

1. 请将安装光盘放入光驱,等候安装提示出现。

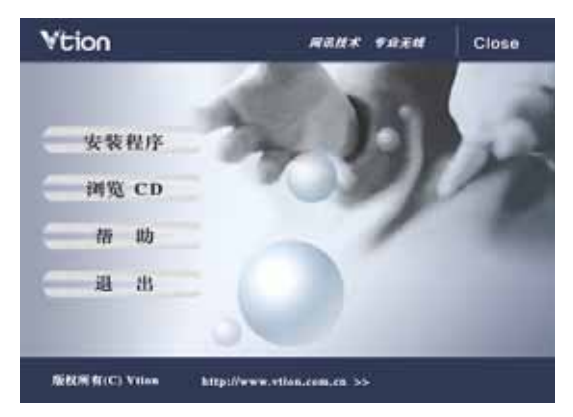

- (1) 点击"安装程序"按键,将会自动安装驱动程序。
- (2) 点击"帮助"按键,可以浏览产品手册。
- (3) 若不能自动弹出安装画面,请点击 Setup.exe 后进行安装。
- 2. 请点击"下一步"。

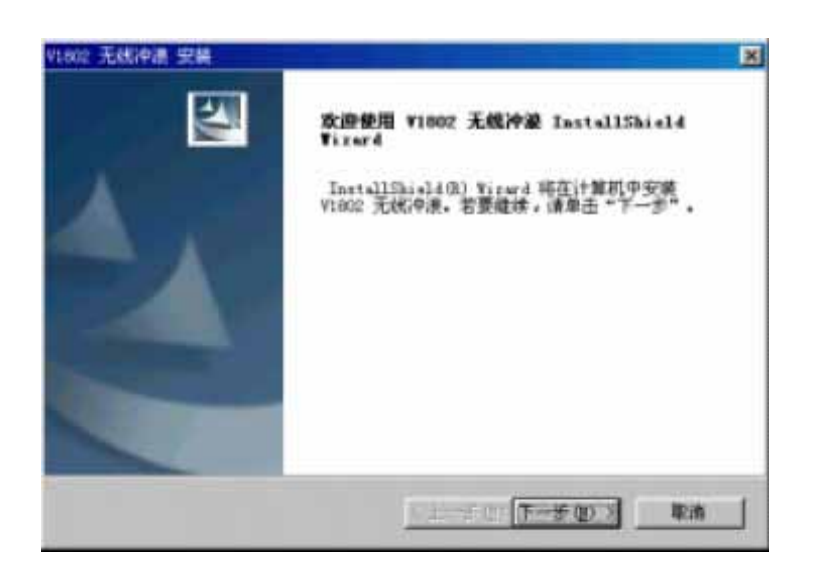

3. 选择要安装程序的位置(建议使用默认路径), 然后点击"下一步"。

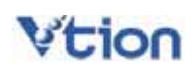

| V1602 无线冲          | 清 安美                              | ×            |
|--------------------|-----------------------------------|--------------|
| 选择目的)<br>选择安排      | <b>和权安</b><br>14程序在其中安盖文件的文件夹。    | No.          |
| 24                 | 格 V1802 无此冲浪 安装到以下路径:             |              |
| -                  | C:\frogram Files\Vtion\V1802 无线冲浪 | 更改           |
|                    |                                   |              |
|                    |                                   |              |
|                    |                                   |              |
| Instal of the late |                                   |              |
|                    | (1-90) <u>T</u>                   | -15-00) > 取消 |

4. 请点击"安装"。

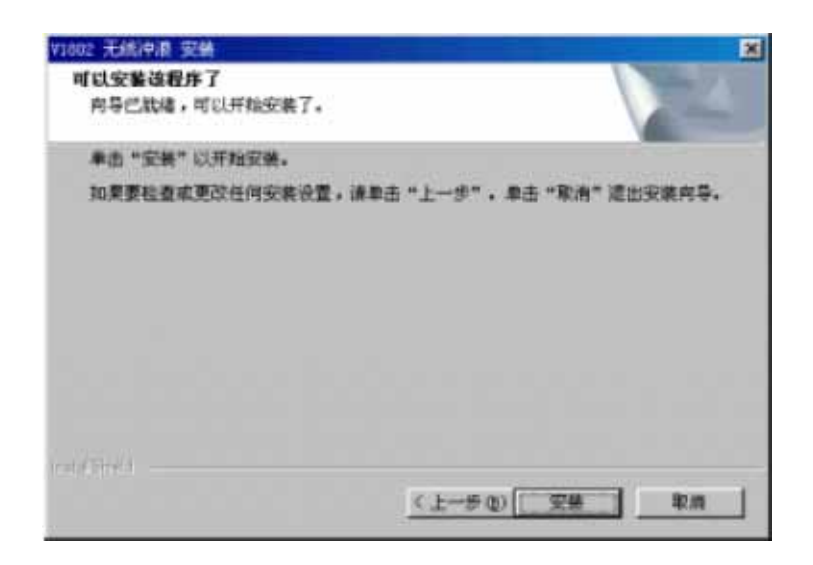

5. 安装中,请等待。

| 02 无线冲浪 安装<br>2001年末 |                   | Contraction of the local division of the local division of the loc |
|----------------------|-------------------|----------------------------------------------------------------------------------------------------|
| NAME OF COMPANY      |                   |                                                                                                    |
| VLICE 无机冲浪 安美有       | 序正在执行所请求的确计       |                                                                                                    |
| 安装                   |                   |                                                                                                    |
| C:\Program Files\Vii | m\V1002 无统冲源\Vtie | a ¥1002 无线冲浪 era                                                                                                    |
|                      | 47%               |                                                                                                    |
|                      |                   |                                                                                                    |
|                      |                   |                                                                                                    |
|                      |                   |                                                                                                    |
| a since .            |                   |                                                                                                    |
|                      |                   | 47.14                                                                                                    |

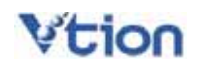

6. 询问是否重新启动系统,请选择"是"。

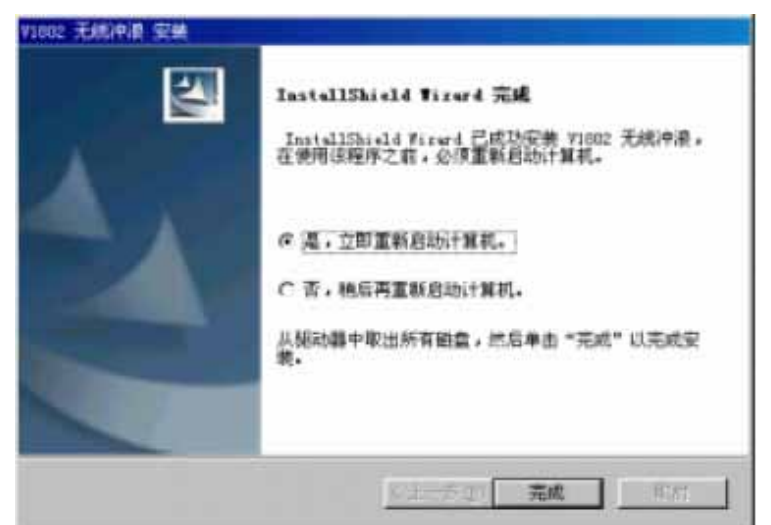

- 7. 重新启动系统后,将 V1802 无线冲浪卡插入 PCMCIA 插槽。
- 8. 自动发现硬件"Vtion-V1802 Wireless Modem"。

| ŧ | 均利新硬作   | <del>†</del>       |  |  |
|---|---------|--------------------|--|--|
|   |         | Vtion-V1802        |  |  |
|   | Windows | 找到新的硬件,现在正在查找它的软件。 |  |  |
| _ |         |                    |  |  |

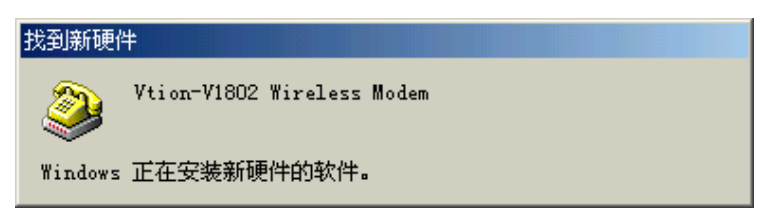

9. 结束产品安装。若要确认产品安装是否正常,只要在设备管理器中确认是否已生成 "Vtion-V1802 Wireless Modem"即可。

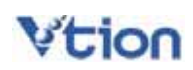

| 3 计复机<br>3 4 1394 - 田谷                                                                                                    | 北空和田                                                                                                    |              |      | - |
|----------------------------------------------------------------------------------------------------|----------------------------------------------------------------------------------------------------|--------------|------|---|
| e 🔏 feit<br>E 🎸 feiteia 1                                                                                                    | 678                                                                                                    |              |      |   |
| a 🥯 相違死助<br>a 😂 🛄 🚺                                                                                                    | (語)                                                                                                    |              |      |   |
| Luca                                                                                                    | d Technologies                                                                                                   | Soft Noden i | AMR  |   |
| With the state of the state of | (-V1802 Wireless<br># & 127)                                                                                     | Nedan        |      |   |
| 1 一 红外线设                                                                                                    | ÷                                                                                                    |              |      |   |
| ション 日の時間                                                                                                    |                                                                                                    |              |      |   |
| · · · · · · · · · · · · · · · · · · ·                                                                                                    | 값<br>문                                                                                                    |              |      |   |
| · · · · · · · · · · · · · · · · · · ·                                                                                                    | ma<br>原和服光控制器                                                                                                    |              |      | - |
|                                                                                                    | and the second second second second second second second second second second second second second second second |              | 1.41 |   |

#### 2.2 在 Windows 2000/XP 下安装驱动程序

#### [注意]

要使用 VTION V1802 无线冲浪卡,请安装随产品一同提供的程序。

安装之前,请先不要把" VTION 无线冲浪卡"插入插槽。若您将" VTION 无线冲浪卡"插入插槽后安装此程序,屏幕上会出现"添加新硬件向导"窗口。此时请您点击"取消",从插槽 里拔出卡之后再开始进行安装。

1. 请将安装光盘放入光驱,等候安装提示出现。

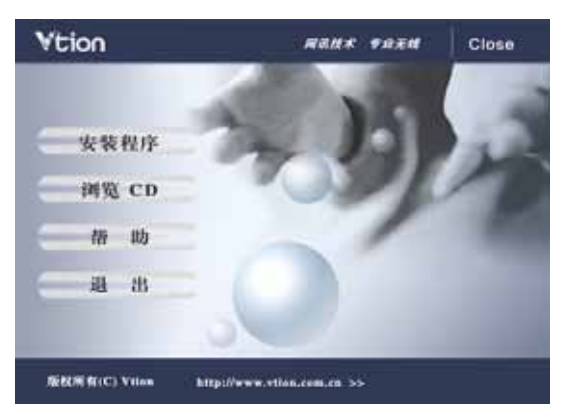

- (1) 点击"安装程序"按键,将会自动安装驱动程序。
- (2) 点击"帮助"按键,可以浏览产品手册。
- (3) 若不能自动弹出安装画面,请点击 Setup.exe 后进行安装。

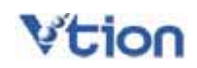

2. 请点击"下一步"。

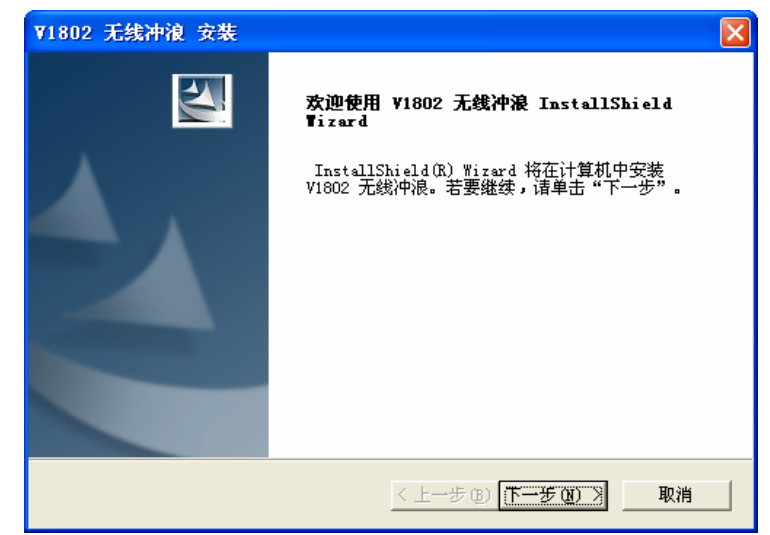

3. 选择要安装程序的位置(建议使用默认路径), 然后点击"下一步"。

| ▼1802 无线             | 沖浪 安裝                             |    |
|----------------------|-----------------------------------|----|
| <b>选择目的地</b><br>选择安装 | <b>1位置</b><br>程序在其中安装文件的文件夹。      | N. |
|                      | 将 V1802 无线冲浪 安装到以下路径:             |    |
|                      | D:\Program Files\Vtion\V1802 无线冲浪 | 更改 |
|                      |                                   |    |
|                      |                                   |    |
|                      |                                   |    |
|                      |                                   |    |
|                      |                                   |    |
| InstallShield –      |                                   |    |
|                      | < 上一步 @) 下一步 @) >                 | 取消 |

4. 请点击"安装"。

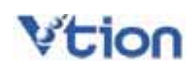

| ▼1802 无线冲浪 安装                     |         |
|-----------------------------------|---------|
| <b>可以安装该程序了</b><br>向导已就绪,可以开始安装了。 | X       |
| 单击"安装"以开始安装。                      |         |
| 如果要检查或更改任何安装设置,诸单击"上一步"。单击"取消"    | 退出安装向导。 |
| InstallShield                     |         |
| _< 上一步 ®) [ 安装]                   | 取消      |

5. 安装中,请等待。

| ▼1802 无线冲浪 安装         |                         |
|-----------------------|-------------------------|
| 安装状态                  | No.                     |
| V1802 无线冲浪 安装程        | F正在执行所请求的操作。            |
| 安装                    |                         |
| D:\Program Files\Vtio | \V1802 无线冲浪\LangChn.dll |
|                       | 22%                     |
|                       |                         |
|                       |                         |
|                       |                         |
| InstallShield         |                         |
|                       | []                      |

6. 询问是否重新启动系统,请选择"是"。

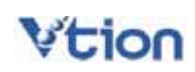

| ▼1802 无线冲浪 安装 |                                                                                                    |
|---------------|----------------------------------------------------------------------------------------------------|
|               | InstallShield Tizard 完成<br>InstallShield Wizard 已成功安装 V1802 无线冲浪,<br>在使用该程序之前,必须重新启动计算机。<br>() 是,立即重新启动计算机。<br>() 否,稍后再重新启动计算机。<br>从驱动器中取出所有磁盘,然后单击"完成"以完成安装。 |
|               | < 上一步 (B) 完成 取消                                                                                                    |

重新启动系统后,将 V1802 无线冲浪卡插入 PCMCIA 插槽。
 选择"自动安装软件(推荐)",点击"下一步",开始自动安装。

| 找到新的硬件向导 |                                |  |
|----------|--------------------------------|--|
|          | 欢迎使用找到新硬件向导                    |  |
|          | 这个向导帮助您安装软件:                   |  |
|          | Vtion-V1802 Wireless Modem     |  |
|          | 如果您的硬件带有安装 CD 或软盘,请现在将<br>其插入。 |  |
|          | 您期望向导做什么?                      |  |
|          | ● 自动安装软件 (推荐) (1)              |  |
|          | ○从列表或指定位置安装(高级)(2)             |  |
|          | 要继续,请单击"下一步"。                  |  |
|          | < 上一步 (B) 下一步 (B) > 取消         |  |

8. 弹出以下窗口后,请点击"仍然继续"。

| 硬件安装 | ξ.                                                                                                    |
|------|----------------------------------------------------------------------------------------------------|
| 1    | 正在为此硬件安装的软件:<br>Vtion-V1802 Wireless Modem<br>没有通过 Windows 徽标测试,无法验证它同 Windows XP<br>的相容性。(告诉我为什么这个测试很需要。)             |
|      | 的相容性。( <u>自体我为什么这一顿风很重要。</u> )<br>继续安装此软件会立即或在以后使系统变得不稳定。<br>Ticrosoft 建议您现在停止此安装,并同硬件供应商<br>联系,以获得通过 Tindows 微标测试的软件。 |
|      | 仍然继续 ©) 停止安装 ©)                                                                                                    |

9. 结束产品安装。若要确认产品安装是否正常,只要在"设备管理器"中确认是否已生成 "Vtion-V1802 Wireless Modem"。

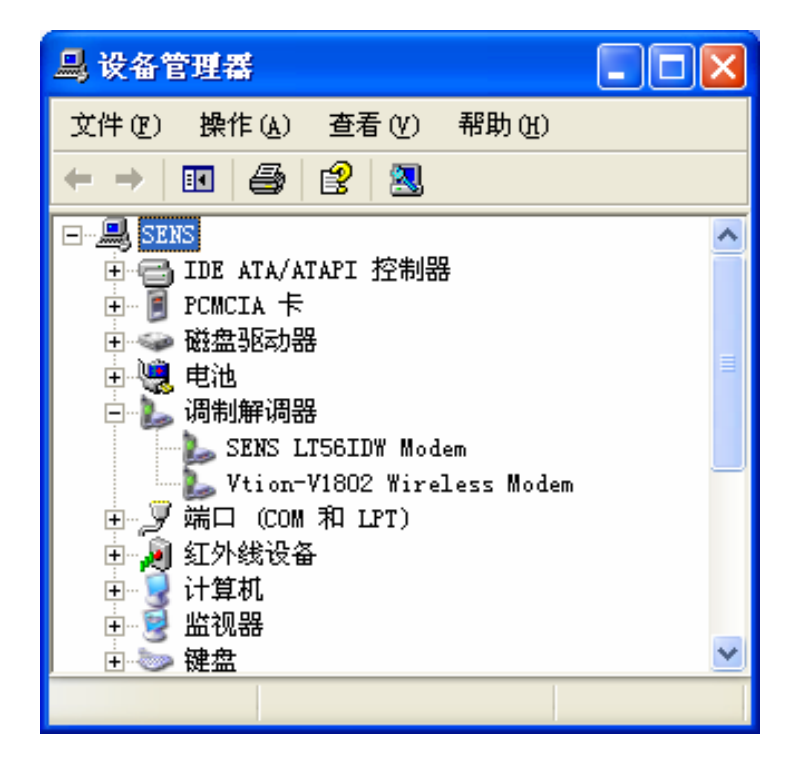

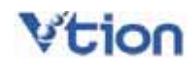

## 第三章 卸载驱动程序

1. 将 VTION V1802 插入插槽,在 "开始"-> "设置"-> "控制面版"-> "添加或删除程序"界面选择"V1802 无线冲浪"后,点击"更改/删除"按钮。

| ii ii laata      | 除程序                                   |             |                    |
|------------------|---------------------------------------|-------------|--------------------|
| 5                | 当前安装的程序:                              | 排序方式(g): 名称 | ٣                  |
| 王公式              | AirLink-MCC512 CDMA 1X Wireless Moden | 大小          | 5.0183             |
| 476 30           | si Fasten Dialer VI.0                 | 大小          | 12.7360            |
| -                | # FM153.6 CDMA Wireless Modem         | 大小          | 4.8383             |
| <u>.</u>         | 1 Freeving Speedly Driver for XP      | 大小          | . 8883             |
| 溶加納<br>程序 00     | 🙇 Internet Explorer Q020750           |             |                    |
|                  | 🍓 MCCS10 CDMA 1X Wireless Moden       | 大小          | 5.9383             |
| 10 I             | 😳 Microsoft ActiveSysc 3.7            | 大小          | 6.5480             |
| 添加/最除            | 🐝 MSN Messenger 6.0                   | 大小          | 6.6483             |
| #indows<br>组件(A) | 😋 Outlook Express Vpdate Q330994      |             |                    |
|                  | # Tera Term Pro                       | 大小          | 1.26#3             |
|                  | 🚮 ¥1802 无线冲浪                          | 大小          | 4.6388             |
|                  | 单击此处获得支持信息。                           | 已免用         | 经准                 |
|                  | 要更改此程序或将它从计算机删除,单击"更改/删除"。            | 上次使用日期 2    | 000-12-15<br>E改/顧序 |
|                  | 19 Windows XP Hotfix - XE823080       |             |                    |
|                  | 199 Windows XP 修补程序也 - XB828035       |             |                    |
|                  |                                       |             | 关闭①                |

2. 选择"除去",点击"下一步"。

| ▼1802 无线冲浪 安裝                                                    | ×   |
|------------------------------------------------------------------|-----|
| <b>欢迎</b><br>修改、修复或删除程序。                                         |     |
| 欢迎使用 V1802 无线冲浪 安装维护程序。使用此程序可以修改当前的安装。单<br>列其中一个选项。              | :击下 |
| <ul> <li>选择要添加的新程序组件或选择要除去的当前已安装组件。</li> <li>⑥ 修复 (图)</li> </ul> |     |
| 重新安装以前的安装程序安装的所有程序组件。<br>(*) [※去飞]]                              |     |
| 除去所有已安装组件。<br>InstallShield                                      |     |
| <u>〈上一步 (B)</u> 下一步 (B) 入 取                                      | .消  |

3. 在插入 V1802 的状态下,在"控制面板"->"系统属性"->"硬件"->"设备管理器"->"调制解 调器"界面,选择"Vtion-V1802 Wireless Modem"项。点击鼠标右键,选择"卸载"。

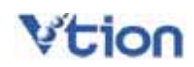

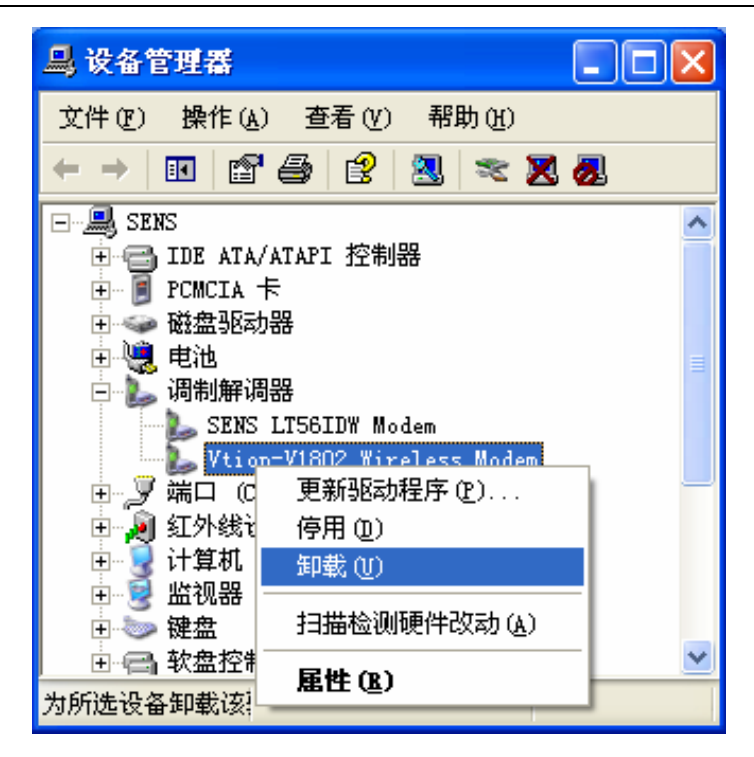

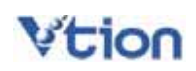

第四章 用户界面介绍 ۹ 1.连接互联网 2.拨打/接听电话 ¥ ¥1802 = 3.写短信 11 Mail 12 Mail 6/29(星期二)下午5:30 连接 4.收短信 E 网讯技术 专业无线 5.电话簿 6.通话记录 7.电话设置 8.中国联通主页 9.关干 10.退出

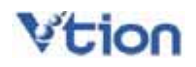

## 第五章 使用互联网功能

#### 5.1 连接互联网

- 1. 先将 VTION 无线冲浪卡插入电脑的 PCMCIA 插槽, 然后双击桌面上的 "Vtion V1802 无 线冲浪"图标, 等候用户界面出现。
- 2. 请点击界面上端的"互联网"图标。
- 3. 请点击"连接"键。

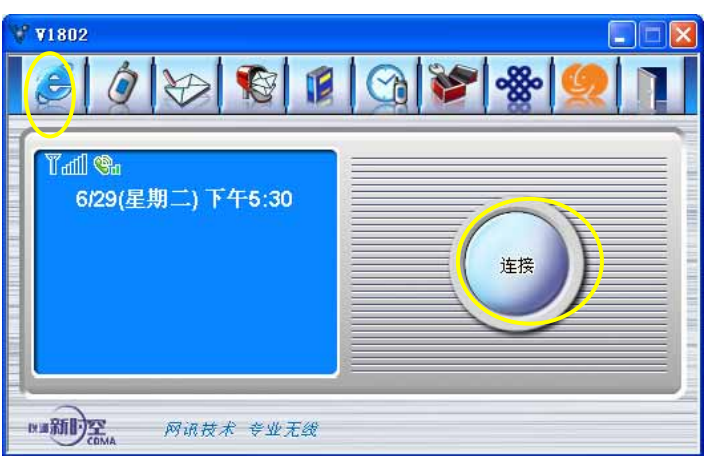

4. 若界面上显示"已连接到互联网",则电脑成功连接到互联网,这时您可以运行浏览器。

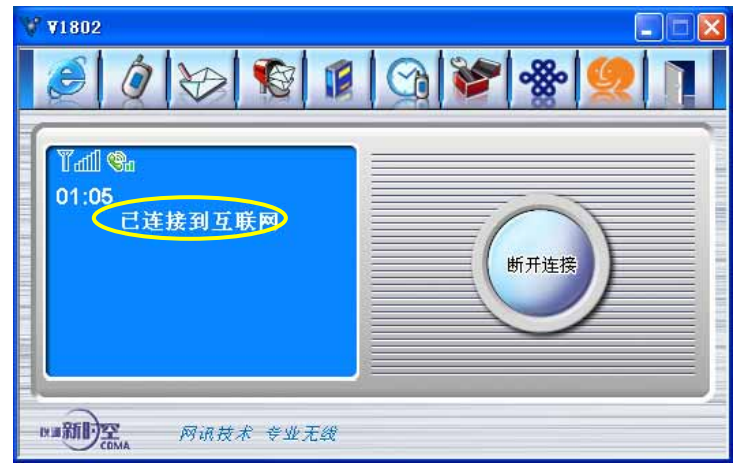

5. 一段时间没有使用网络时,界面上会显示"dormant"的提示。

#### 5.2 中国联通网站

接入互联网后,点击上端的"中国联通"的图标,您即可直接链接到中国联通的网站。

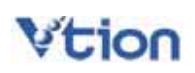

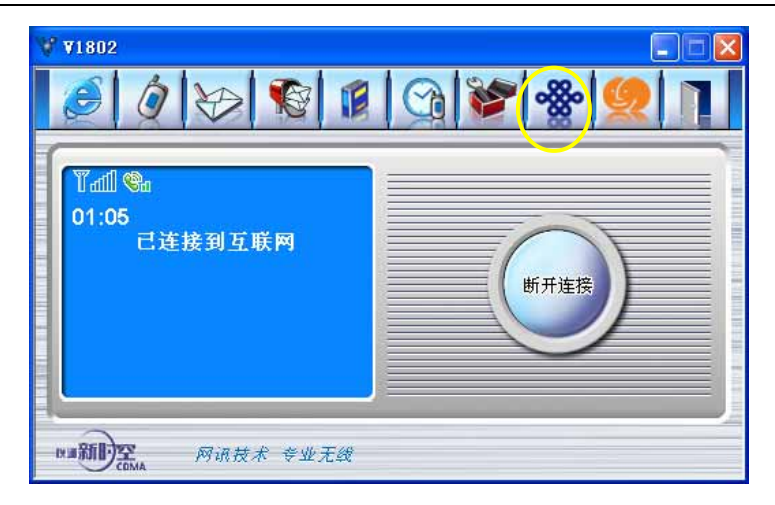

#### 5.3 退出互联网

1. 若要断开互联网的连接时,请点击"断开连接"。

|                                                                                                    | ×    |
|----------------------------------------------------------------------------------------------------|------|
| 『個 Sandara Control Control Cont | 町开连接 |
| Ma新印云 网语技术 专业无线                                                                                                    |      |

2. 确实要断开互联网,请点击"是"。若要继续使用互联网,请点击"否"。

| ¥1802                                  |  |
|----------------------------------------|--|
| 11150111111111111111111111111111111111 |  |
| <u>是(1)</u> 否(18)                      |  |

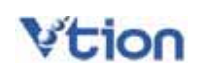

## 第六章 使用电话功能

\* 拨打电话不能与互联网同时使用,请在拨打电话前检查是否与互联网连接。

#### 6.1 拨打电话

拨打电话的方法如下:

- 1. 请输入要拨打的电话号码。(您也可以使用电脑键盘上的数字键)
- 2. 点击"通话"按键,电话将会拨通。(您也可以使用电脑键盘上的"Enter"键)

| V ¥1802                       |         |
|-------------------------------|---------|
|                               | d 📚 🧶 🔳 |
| Tall Sa office<br>13312345678 |         |
| PHATTIC 网语技术 专业无线             |         |

#### 6.2 接听电话

- 1. 来电时将会响铃且来电号码会显示在界面上。
- 2. 点击"通话"按键,您即可接听来电。(也可以使用电脑键盘上的"Enter"键)
- 3. 要挂断电话时,请点击"停止"按键。(也可以使用电脑键盘上的"Esc"键)

| <b>V V</b> 1802                         |      |        |                        |           |
|-----------------------------------------|------|--------|------------------------|-----------|
|                                         | 3    | ***    | Q                      |           |
|                                         |      |        |                        |           |
| 000000000000000000000000000000000000000 |      | 2      | 3                      |           |
| Calling                                 | 4    | 5      | 6                      | 1 I I I I |
|                                         | 7    | 8      | 9                      | 111       |
|                                         | *    | 0      | #                      | 11111     |
|                                         | & 通话 | 🗙 清除   | <ol> <li>停止</li> </ol> |           |
|                                         |      |        |                        |           |
| Ma新DE 网语技术 夸业无线                         | ۰ (  | 1 — )- |                        |           |

## 第七章 使用短信功能

#### 7.1 发送短信

1. 要发送短信,请点击"写短信"图标。

2. 输入短信内容、收件人手机号码(也可以从电话薄中直接选取电话号码),并选择优先级别后,点击"发送"键。发送成功的短信将自动保存到[已发短信]中。

| V V1802                                                                                                    | ×                                               |
|----------------------------------------------------------------------------------------------------|-------------------------------------------------|
| যিαⅢ ®a<br>4 bytes<br>你好                                                                                                    | 一般 加急 緊急<br>13338283122 uim<br>13512345678 lucy |
| ■新 <b>日</b><br>(1) ■新日<br>(2) ■新日<br>(2) ■<br>(3) ■<br>(3) |                                                 |

| 电话簿 |   | ۹ (                       | ×          |
|-----|---|---------------------------|------------|
|     | • | 1335555555<br>13312345678 | 妈妈<br>Lucy |
|     |   |                           |            |

3. 群发短信时,最多可以发送给八个号码。

4. 发送的短信超过 70 个汉字或 160 个英文字母,将自动划分短信发送。

#### 7.2 接收短信

1. 收到短信时将弹出提示窗,并播放短信铃声。若有未读短信时界面上会显示短信息标记。

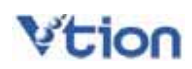

| TLatil of the | Elimination of the second second seco |   |             |
|---------------|----------------------------------------------------------------------------------------------------|---|-------------|
| 6/29/尾棚二)     | 短信提示 🔀                                                                                                    | 2 | 3           |
| 0.E0(±1/1-1)  | ▲ 有新短信,是否现<br>在确认。                                                                                                    | 5 | 6           |
|               |                                                                                                    | 8 | 9           |
|               | 是否                                                                                                    | 0 | #           |
|               | Court I                                                                                                    | × | (D) (C) (L) |

2. 在[已收短信]中查看接收短信的具体内容。

| V V1802                         | ×=-<br>[] (@ % % % %                                                                  |
|---------------------------------|---------------------------------------------------------------------------------------|
| ₹ि∰ இ<br>6/29(星期二) 下午6:03<br>你好 | [已收短信]:0/3 ▼ 通话 新短信<br>● uim 06/29,18:01<br>@ uim 06/29,09:03<br>@ # 1001 06/21,17:59 |
| MATTERNA 网语技术 专业无线              |                                                                                       |

- 3. 要回复短信时,可以点击"回复"按键或点击鼠标右键弹出的"回复"菜单。
- 4. 要转发短信时,可以点击"转发"按键或点击鼠标右键弹出的"转发"菜单。
- 5. 要与发件人通话时,可以点击"通话"按键或点击鼠标右键弹出的"通话"菜单。

| <b>₩ ¥1802</b>        |              |                           |
|-----------------------|--------------|---------------------------|
|                       |              | 8 <b>9</b> 1              |
| Tail 🗞                | [已收短信]:0/3 - | 通话 新短信                    |
| 6/29(星期二) 下午6:03      | 🕮 uim        | 06/29,18:01               |
| 你好                    | 🚅 uim        | 06/29,09:03               |
|                       | a 🗯 🗱 1001   | 06/21,17:59               |
|                       |              |                           |
| NII 新印 2014 网讯技术 专业无线 | × #          | 除 <mark>(→ 转发 ) 回夏</mark> |

6. 要保存发件人的电话号码时,可以点击鼠标右键弹出的"新增联系人"菜单。

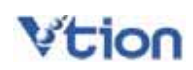

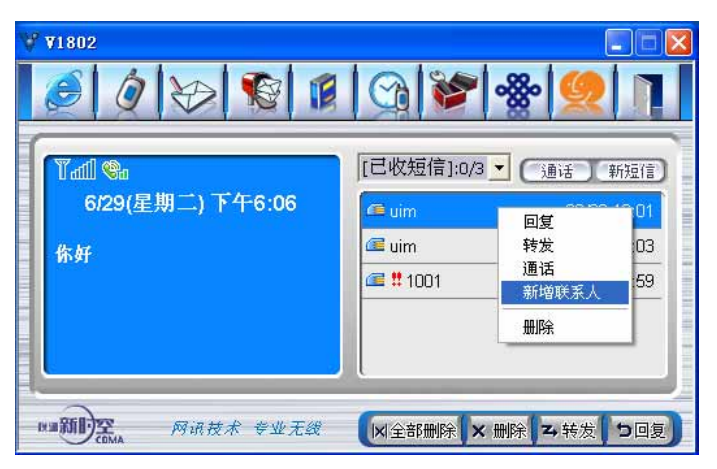

- 7. 在[草稿箱]中,是发送失败的短信和用户保存的短信。
- 8. 若要删除短信息,请选择要删除的条目后点击"删除"按键。
- 9. 要清除全部短信息时,请点击"全部删除"按键。

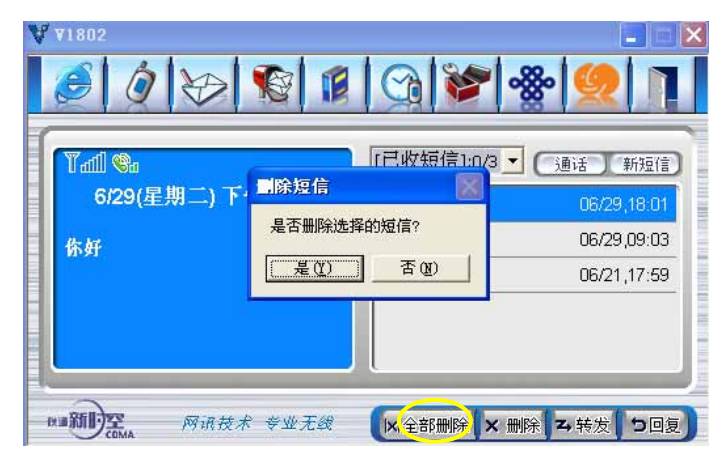

## 第八章 使用电话簿

#### 8.1 添加/删除电话号码

1. 添加电话号码

点击"新建"按键,弹出如下图所示的新输入窗口,请选择要保存的位置(UIM 卡或 PC 电脑), 在此输入相关内容后,点击"确认"按键以新增电话号码。

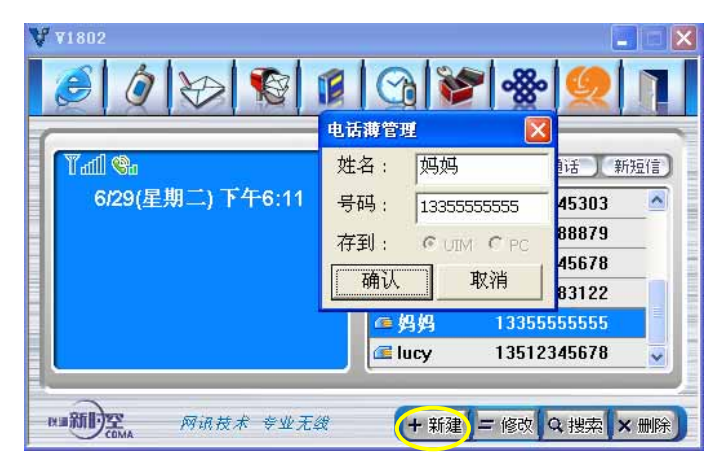

2. 要删除电话簿里的内容时,请先选择要删除的条目,点击"删除"按钮或点击鼠标右键弹出 的菜单进行删除。

| ¥ ¥1802<br>Ø ₩ ₩ 1      | @   @   <b>`</b>                  |                      |
|-------------------------|-----------------------------------|----------------------|
| 『础 ‰<br>6/29(星期二)下午6:13 | UIM:12/200 (<br>电话键               | 通话 新短信               |
|                         | 删除所选的电话簿数据?                       | 18879                |
|                         | <u> 差似</u> 否如<br><u> 產妈妈 1335</u> | 13122<br>15555555    |
| 四面前门空。 网络技术 专业无足        | ✓ Lucy 1351 ★ 1351 ★ 1351         | 2345678<br>Q 搜索 × 删除 |

#### 8.2 编辑电话号码

要修改电话薄里的内容时,请选择要修改的条目,然后点击鼠标右键弹出的"编辑"菜 单或者直接点击"修改"按键。

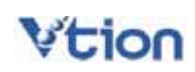

| <b>V V</b> 1802  |                 |            |
|------------------|-----------------|------------|
| 6 0 8            | 1 3 8 3         |            |
| (                | 电话薄管理 🛛 🔀       | · · · ·    |
| Tail 🗞           | 姓名: 妈妈          | 话〔新短信〕     |
| 6/29(星期二) 下午6:11 | 号码: 13355555555 | 45303      |
|                  | 存到: CUIM CPC    | 45678      |
|                  | 确认取消            | 83122      |
|                  |                 | 555555     |
|                  | 🚅 lucy 13512    | 345678 🥃 📕 |
|                  |                 |            |
| NII新的空 网讯技术 专业无约 | 🕷 🕂 新建 💶 修改)    | Q.搜索 × 删除  |

- 8.3 直接拨打电话或发短信
- 选择了要拨打的号码,点击鼠标右键弹出的"通话"菜单后,便可开始通话或直接点击"通 话"按键。

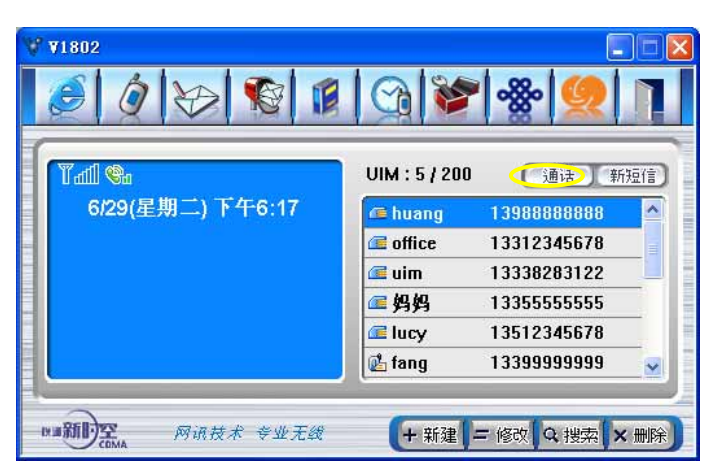

2. 选择要发送短信的号码后,点击鼠标右键选择"发短信"菜单或直接点击"新短信"按键。

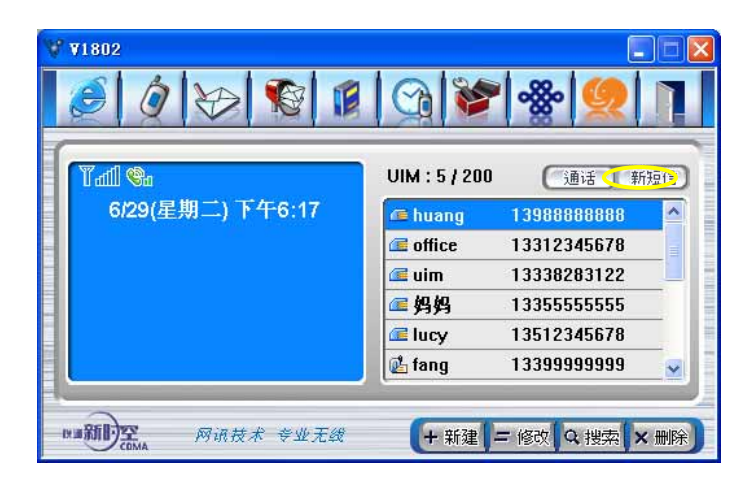

# Vtion

#### 8.4 检索电话号码

需要检索电话簿的号码时,请先点"搜索"按钮,在出现的检索窗中选择检索的种类,然 后输入检索语,最后点击"搜索"按钮。

| ¥ ¥1802             | ©  #   @   ¥                                                  | × • • •                                                            |
|---------------------|---------------------------------------------------------------|--------------------------------------------------------------------|
| ᡨ॔॔<br>6/29(星期二) 下4 | 搜索 ×<br>种类: 号码 ▼<br>334 搜索                                    | 通话 新短信<br>13988888888<br>13312345678<br>13338283122<br>13355555555 |
| MII 新 网语技术          | <pre>@ lucy @ fang  ###################################</pre> | 13512345678<br>13399999999 ✓<br>- 修改 (Q 搜索) × 删除)                  |

## 第九章 电话设置

#### 1. 声音/音量

(1). 声音

您可设置来电及接收短信时的铃声,利用 建键试听铃声。确认后点击 "应用"按钮进行设置。铃声支持 wav、mp3、midi 形式的文件格式。

| 电话设置        |                                                | × |
|-------------|------------------------------------------------|---|
| 安全<br>声音/音量 | 信息   Internet (TCP/IP)<br>  已使用   连接互联网   附加服务 |   |
| ─声音/音量      |                                                |   |
| 来电铃声        | 5种类: <u>bell0.wav</u> <b>▼ ▶ ■</b>             |   |
| 短信息提醒音      | 音种类: Alarm1. wav 🔽 🕨 🔳                         |   |
| 铃声          | ■大小: <u></u>                                   |   |
| 通话声音        | 跃小:                                            |   |
| 声调          |                                                |   |
| 通话道         | 主接音 : ○ 设置 ④ 解除                                |   |
| 通话切         | 小断音: 🔘 设置 🔎 解除                                 |   |
| 括           | 安键音: 🕜 设置 🕡 解除                                 |   |
| 确定          | 取消 应用 (4)                                      |   |

#### (2). 音量

可以分级调节通话中的音量。

(3). 声调

声调中可以设置或解除通话连接音、通话切断音和按键音。

#### 2. 已使用

"已使用"中记录语音及数据业务的总使用时间。可统计上行、下行流量,并自定义费率, 可根据流量自动计算上网费用。

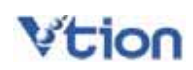

| 电话 | 设置                       |                               |                   | ×                          |
|----|--------------------------|-------------------------------|-------------------|----------------------------|
| F  | 安全  <br>声音/音量            | 信息<br>已使用 │                   | │ Interr<br>连接互联网 | net (TCP/IP)  <br>  附加服务   |
|    | ─ 语音<br>总计使用时间<br>总呼/    | न्नि: 00:00:00<br>२: 00:00:00 | 最近的呼(<br>总呼)      | 叫: 00:00:00<br>出: 00:00:00 |
|    | 数据                       |                               |                   |                            |
|    | 总计流量                     | •                             | ·                 |                            |
|    | 流量:                      | ОВ                            | 使用时间: 00          | :00:00                     |
|    | 下行流量:                    | ОВ                            | 上网费用: 0.0         | 000元                       |
|    | 五门 初重,<br>备注:此统<br>供参考,实 | 计数据与实际:<br>际数据请以运             |                   |                            |
|    | 确定<br>                   | ¤                             | 2消                | 应用( <u>A</u> )             |
|    | 费率                       | 设置                            |                   | ×                          |
|    | 费                        | ·率:¥ 0.0                      | 05 元,             | /кв                        |
|    |                          | 确定                            | 取消                |                            |

#### 3. 连接互联网

在此设置连接互联网所需的用户、密码、号码。若点击"初始化"按键,将恢复成初始设置。

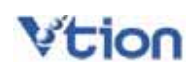

| 电话设置          |           |                 |                       | × |
|---------------|-----------|-----------------|-----------------------|---|
| 安全  <br>声音/音量 | 信息<br>已使用 | Intern<br>连接互联网 | et (TCP/IP)<br>  附加服务 |   |
|               |           |                 |                       |   |
|               |           |                 |                       |   |
| 用户            | : CARD    |                 |                       |   |
| 密码            | : ****    |                 |                       |   |
| 号码            | : #777    |                 |                       |   |
|               |           | 初始化             |                       |   |
|               |           |                 |                       |   |
| 确定            |           | 取消              | 应用(4)                 |   |
|               |           |                 |                       |   |

4. 附加服务

#### (1). 接收转换设置

接收转换设置是用于呼叫转移的设置。根据不同需要选择相关选项后,在"设置"、"解除"、 "语音转换"中选择一种,点击"设置"按键即可向相关服务号码拨打电话进行设置。

- 遇忙呼叫转移 当处于通话状态时,如有呼入电话,将呼叫转移到所设置的号码
- 无应答呼叫转移 当电话无人接听时,将呼叫转移到所设置的号码
- 无条件呼叫转移 与呼叫转入相同
- 隐含呼叫转移 转移全部来电

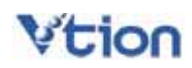

| 电话设置   |        |          | X             |
|--------|--------|----------|---------------|
| 安全     | 信息     | Internet | (TCP/IP)      |
| 声音/音量  | 已使用    | 连接互联网    | 附加服务          |
| 接收转换设置 | t      |          |               |
| 遇忙呼叫转  | 移 🔽    |          |               |
| ◎ 转换   | ○解除○语音 | 音转换 🥄 🖁  | Ξ_            |
| 呼叫等待   |        |          |               |
| ● 转换   | ○ 解除   |          |               |
| - 自动区号 |        |          |               |
|        | 取消     | 当应       | 用( <u>A</u> ) |

#### (2). 呼叫等待

呼叫等待服务是指在通话过程中有其它电话呼入时,及时通知用户,让用户可以接听该电话的服务。点击"设置"按钮,进行设置或解除。

| 电话设置                                 |             |                   | ×                  |
|--------------------------------------|-------------|-------------------|--------------------|
| 安全<br>声音/音量                          | 信息<br>  已使用 | Internet<br>连接互联网 | (TCP/IP)  <br>附加服务 |
| 接收转换设置                               | È           |                   |                    |
| ● 转换                                 | ● 解除 ○ 语音   | 」<br>音转换 设        | <u>置</u>           |
| ──────────────────────────────────── | ○ 解除        | ÷                 | Ŧ                  |
| 自动区号 一日 设置                           |             |                   |                    |
| 确定                                   |             | 1 应)              | ₹(Δ)               |

(3). 自动区号

输入要设置的区号后,复选框前打勾设置自动区号。在不选择复选框的状态下将解除设置。

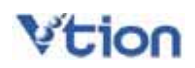

输入自动区号并完成设置后,拨打电话时(除了移动电话号码以外),都可以自动添加设置好的区号。

| 电话设置     |        |      |                  | × |
|----------|--------|------|------------------|---|
| 安全       | 信息     | ∫ Ir | nternet (TCP/IP) | ļ |
| 声音/音量    | 已使用    |      | (网 附加服务          |   |
| 接收转换设置   | ł      |      |                  |   |
| 週忙呼叫转    | 移      | •    |                  |   |
| ● 转换     | ○ 解除 ○ | 语音转换 | 设置               |   |
| 呼叫等待     |        |      |                  |   |
| ⊙ 转换     | ○ 解除   |      | 设置               |   |
| _ 自动区号 — |        |      |                  |   |
| ☑ 设置     |        |      |                  |   |
| 0591     |        |      |                  |   |
|          |        |      |                  |   |
| 确定       |        | 取消   | 应用( <u>A</u> )   |   |
|          |        |      |                  |   |

5. 安全

(1). PIN 锁定

若要锁定 UIM 卡或解除 UIM 卡锁定,应输入 PIN 号码。

| 电话设置                                                                   | × |
|------------------------------------------------------------------------|---|
| 声音/音量     已使用     连接互联网     附加服务       安全     信息     Internet (TCP/IP) |   |
| PIN<br>限制PIN锁定: ④ 锁定 〇 解除锁定 ****                                       |   |
| 修改PIN码<br>旧:                                                           |   |
| 新:                                                                     |   |
|                                                                        |   |
| 修改电话规定的                                                                |   |
|                                                                        |   |
|                                                                        |   |

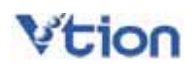

(2). 修改 PIN 码

修改 PIN 码只有在 PIN 码处于"锁定"状态时才能修改,然后输入旧 PIN 号码和新 PIN 号码 后,点击"应用"按钮,即可进行修改。

| 电话设置                                                                   | × |
|------------------------------------------------------------------------|---|
| 声音/音量     已使用     连接互联网     附加服务       安全     信息     Internet (TCP/IP) |   |
| PIN<br>限制PIN锁定: ● 锁定 ● 解除锁定 ****                                       |   |
| 修改PIN码                                                                 |   |
| 旧: /****<br>★C· /****                                                  |   |
| 电话                                                                     |   |
| 电话锁定 · 锁定 · 解除锁定<br>修改电话锁定码                                            |   |
| IE:                                                                    |   |
| 新:                                                                     |   |
| 确定 取消 应用( <u>A</u> )                                                   |   |
|                                                                        |   |

(3). 电话锁定

若要解除电话的锁定,应输入电话锁定码。 默认的电话锁定码是"0000"。

(4). 修改电话锁定码

修改电话锁定码,使电话锁定码处于"锁定"状态,然后输入旧电话锁定号码和新电话锁定 号码后,点击"应用"按钮,即可进行修改。

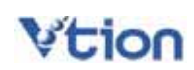

| 电话设置   |                        |        |                | × |
|--------|------------------------|--------|----------------|---|
| 声音/音量  | 已使用                    | 连接互联网  | 附加服务           | ļ |
| 安全     | 信息                     | Interr | net (TCP/IP)   | 4 |
| PIN    |                        |        |                |   |
| 限制PIN锁 | 定: 💿 锁定                | ○ 解除锁定 |                |   |
| 修改PIN码 |                        |        |                |   |
| I田:    |                        |        |                |   |
| 新:     |                        |        |                |   |
| -电话    | $\sim$                 |        |                |   |
| 电话锁定   | <ul> <li>锁定</li> </ul> | ○ 解除锁定 |                |   |
| 修改电话锁  | 定码                     |        |                |   |
| IE:    | ****                   |        |                |   |
| 新:     | ****                   |        |                |   |
|        |                        |        | +=             |   |
| 确定     |                        | 収消     | 应用( <u>A</u> ) |   |
|        |                        |        |                |   |

#### 6. 信息

在信息中,可以确认当前软件/硬件版本和调制解调器的信息。

#### 7. TCP/IP

IP 地址及 DNS 服务器设置

| 电话设置                       | X                                   |  |  |
|----------------------------|-------------------------------------|--|--|
| 声音/音量   已使用<br>安全   信』     | 用 连接互联网 附加服务<br>息 Internet (TCP/IP) |  |  |
| 如果网络支持此功能,<br>否则,您需要从网络系约  | 则可以获取自动指派的IP设置。<br>统管理员处获得适当的IP设置。  |  |  |
| ● 目动获取IP地址(<br>○ 使用下面的IP地址 | 0)<br>tt (s)                        |  |  |
| IF 地址 []<br>● 自动获取得DNS服    | 0 . 0 . 0 . 0                       |  |  |
| ○ 使用下面的DNS服务器地址 (2)        |                                     |  |  |
| 首选DNS服务器 (P)               | 0.0.0.0                             |  |  |
| 备用DNS服务器(A)                | 0.0.0.0                             |  |  |
|                            | 取消 应用 (4)                           |  |  |

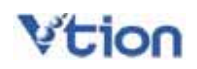

## 第十章 通话记录

1. 通话记录可以按通话类型进行排列。

(全部目录、最近呼出目录、最近接收目录、未接来电)

| <b>₩1802</b>              |                                                                                      |
|---------------------------|--------------------------------------------------------------------------------------|
|                           | <u> </u> ]                                                                           |
| ĨⅆШ ‰<br>6/29(星期二) 下午6:20 | [全部目录]:2<br>通话 新短信<br>[最近接收目录]:1<br>最近按叶出目录]:1<br>[未接来电]:0<br>▶/29 F 4+5:54<br>00:03 |
| 19月前的空 网语技术 专业无线          | ★ (X) 全部删除 ★ 删除 ★ 储存)                                                                |

选择要删除的条目,点击"删除"按钮或点击鼠标右键弹出的菜单进行删除。
 若要删除全部目录,点击"全部删除"按钮,即可删除全部目录。

|              | [全部目录]<br>通话记录 | 2 通话 新短信                                        |
|--------------|----------------|-------------------------------------------------|
| 6/29(重朔二) 『1 | 删除所选的通话记录?<br> | 4286<br>-5:57 00:00<br>112345678<br>-5:54 00:03 |
|              |                | -                                               |

3. 若要拨打电话或发送短信,可在选择所需的条目后,点击"通话"键或"新短信"键

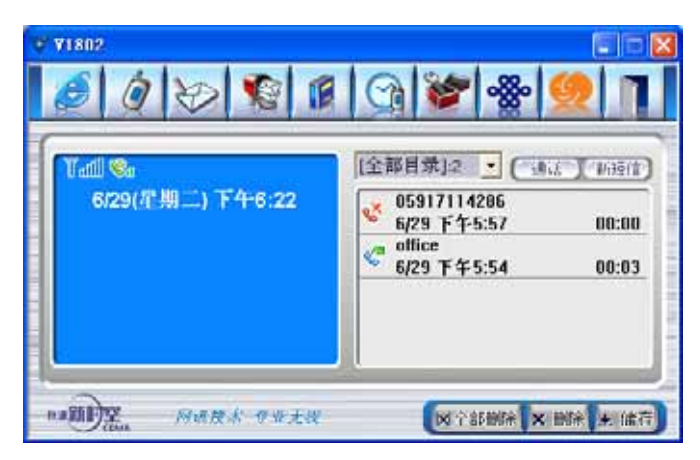

 选择要保存的电话号码,点击鼠标右键"新增联系人"菜单,在弹出的电话簿新输入窗内, 输入姓名后保存即可。(若是电话簿中已有的号码,将进入修改模式)

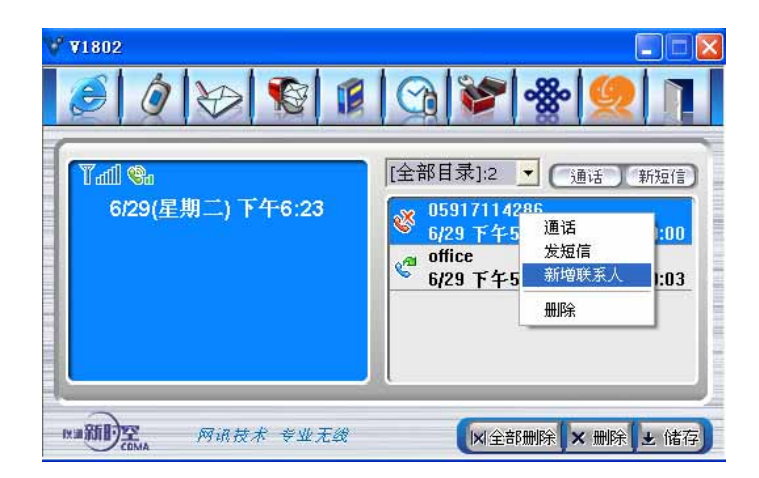

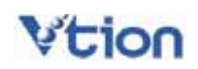

## 第十一章 关 于

1. 请点击界面上端的"关于"图标。

| <b>₩ ¥1802</b>                          |           |
|-----------------------------------------|-----------|
| 1 1 1 1 1 1 1 1 1 1 1 1 1 1 1 1 1 1 1 1 | 1 😪 😻 🗶 🔳 |
|                                         |           |
| □//// №<br>6/29(星期二) 下午5:30             |           |
|                                         |           |
|                                         | <u>连接</u> |
|                                         |           |
|                                         |           |
| 四月前的空 网讯技术 专业无线                         |           |
| COMA                                    |           |

(1) 点击"用户"图标后,会弹出用户信息设置页面。在用户信息设置页面内,可以 输入用户的一些基本资料。

|                                                                                                    | V1802<br>用户: |
|----------------------------------------------------------------------------------------------------|--------------|
|                                                                                                    | 联保热线         |
|                                                                                                    | 开通           |
| 返本1.0                                                                                                  | 全国获休         |
| ttp://www.vtion                                                                                        | .com.cn      |
| chesting (c) i turn                                                                                    |              |
| 用户信息                                                                                                   | ×            |
| ♀ 名字                                                                                                   |              |
| 🗐 电话号码                                                                                                 |              |
|                                                                                                    |              |
| 🔒 家庭电话                                                                                                 |              |
| 命 家庭电话 前 办公电话                                                                                          |              |
| <ul> <li>         一 家庭电话     </li> <li>         ① 办公电话     </li> <li>         ② e-mail     </li> </ul> |              |
| <ul> <li>☆ 家庭电话</li> <li>● 办公电话</li> <li>@ e-mail</li> <li>● 地 址</li> </ul>                            |              |

# Vtion

•

- (2) 点击"联保热线"图标,就会链接到网讯公司客户服务的网页。在网页上有网讯 公司全国各地的联保服务热线列表。
- (3) 点击"开通全国联保"的图标,就可以链接到全国联保的注册页面。用户根据页面提示进行注册。注册成功后,即可享受到网讯无忧服务。

## 第十二章 网讯无忧服务

Vtion 服务宗旨

为您提供细致入微的无忧式服务。

Vtion 服务承诺

- ✓ 7x24 小时热线支持
- ✓ 2x8 小时完成维修
- ✓ 免费应急备卡服务
- ✓ 免费提供日常维护

## Vtion 服务承诺细则

● 7×24 小时热线支持

5×8 小时上门服务; 7×24 小时电话、网络热线服务与支持

● 2×8 小时完成维修

在保修范围内,售后服务工程师在接到坏卡后的2个工作日内,完成对坏卡的维修 工作。

消费者正常使用 Vt ion 无线上网卡,如果由于产品质量问题而出现性能故障,消费 者在已注册开通网讯无忧服务的情况下可以:

网卡: 自购买之日起的坏卡, 在保修范围内, 半年内包换, 一年内免费保修;

附件:自购买之日起 USB 延长线及外接耳机在三个月内免费更换;

对保修期外的 Vtion 系列无线上网卡实行终身有偿服务。

- 保修说明:
  - 1、保修服务只限正常使用下有效。一切人为损坏及以下条款均不在免费保修范围内。
     但 Vtion 提供维修服务,并收取适当费用。
  - 由于使用者或第三者的疏忽、过失、滥用、误用或灾祸损坏造成的 Vtion 无线上网 卡损坏(如:食物液体沾渍、卡体进水、外力震裂、外围部件的刮痕和损坏等)。
  - 3、 用户自行拆装 Vtion 无线上网卡,非经 Vtion 认可之维修和改装(如:改频、安装、 调整或任何不正确改变所造成的损坏)。
  - 4、 连接不适当的配件,未依说明书使用及其他意外而造成的 Vtion 无线上网卡损坏。
  - 5、 不正确或不正当的操作使用所造成的 Vtion 无线上网卡故障或损坏。

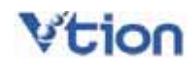

- 6、 Vtion 无线上网卡外表的各种标签、各个部零件(如天线)和因长期使用而造成的产品外表自然磨损。
- 7、 超过保修有效期的。
- 8、 未注册网讯无忧服务的,但能够证明该产品在保修有效期内的除外。
- 9、 网讯无忧服务注册内容与产品实物标识不符或者涂改的。
- 应急备卡服务

在保修范围内,于 Vt ion 客户服务中心、维修室、特约维修点的修理时间内用户急 需用卡的,根据售后服务点闲置的备卡余量提供备用卡,原则上不提供备用 UIM 卡。但 必须提供备用卡总额 1.5 倍的押金。待原卡修好后收回备用卡,如果备用卡没损坏,全 额退回押金;如果备用卡有损坏,直接从押金扣下一定金额后退回剩余的金额。

- 免费日常维护
  - 1. 定期抽样电话沟通,询问客户使用产品的情况,及时排除影响产品正常使用的问题。
- 每三个月一次的电脑操作系统维护,客户携带产品及配合使用的电脑往 Vtion 客户服务中心,客服人员将对电脑操作系统进行维护,使电脑更好地配合产品工作。
   以上若有与国家政策不符或遗漏之处,以国家政策为准。

| 区域  | 序号 | 地点  | 手机号码        |
|-----|----|-----|-------------|
| 华北区 | 1  | 北京  | 13331010011 |
|     | 2  | 天津  | 13332031133 |
|     | 3  | 石家庄 | 13315123377 |
|     | 4  | 沈阳  | 13390101133 |
| 华东区 | 5  | 上海  | 13391179922 |
|     | 6  | 杭州  | 13385716611 |
|     | 7  | 长沙  | 13317491133 |
|     | 8  | 南京  | 13390901266 |

## 服务热线

福建网讯信息技术有限公司

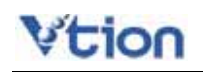

|     | 9  | 济南 | 13335128833 |
|-----|----|----|-------------|
|     | 10 | 合肥 | 13349183300 |
| 华中区 | 11 | 成都 | 13348807799 |
|     | 12 | 武汉 | 13317179900 |
|     | 13 | 郑州 | 13343826699 |
|     | 14 | 西安 | 13389291133 |
|     | 15 | 重庆 | 13368070011 |
|     | 16 | 福州 | 13358291133 |
|     | 17 | 广州 | 13316081155 |
|     | 18 | 深圳 | 13352991177 |
|     | 19 | 广西 | 13367612233 |
| 其他  | 20 | 新疆 | 13319911166 |

福建网讯信息技术有限公司保留对本细则的最终解释权。